## PartnerWorld for Software Migration Overview Flowchart

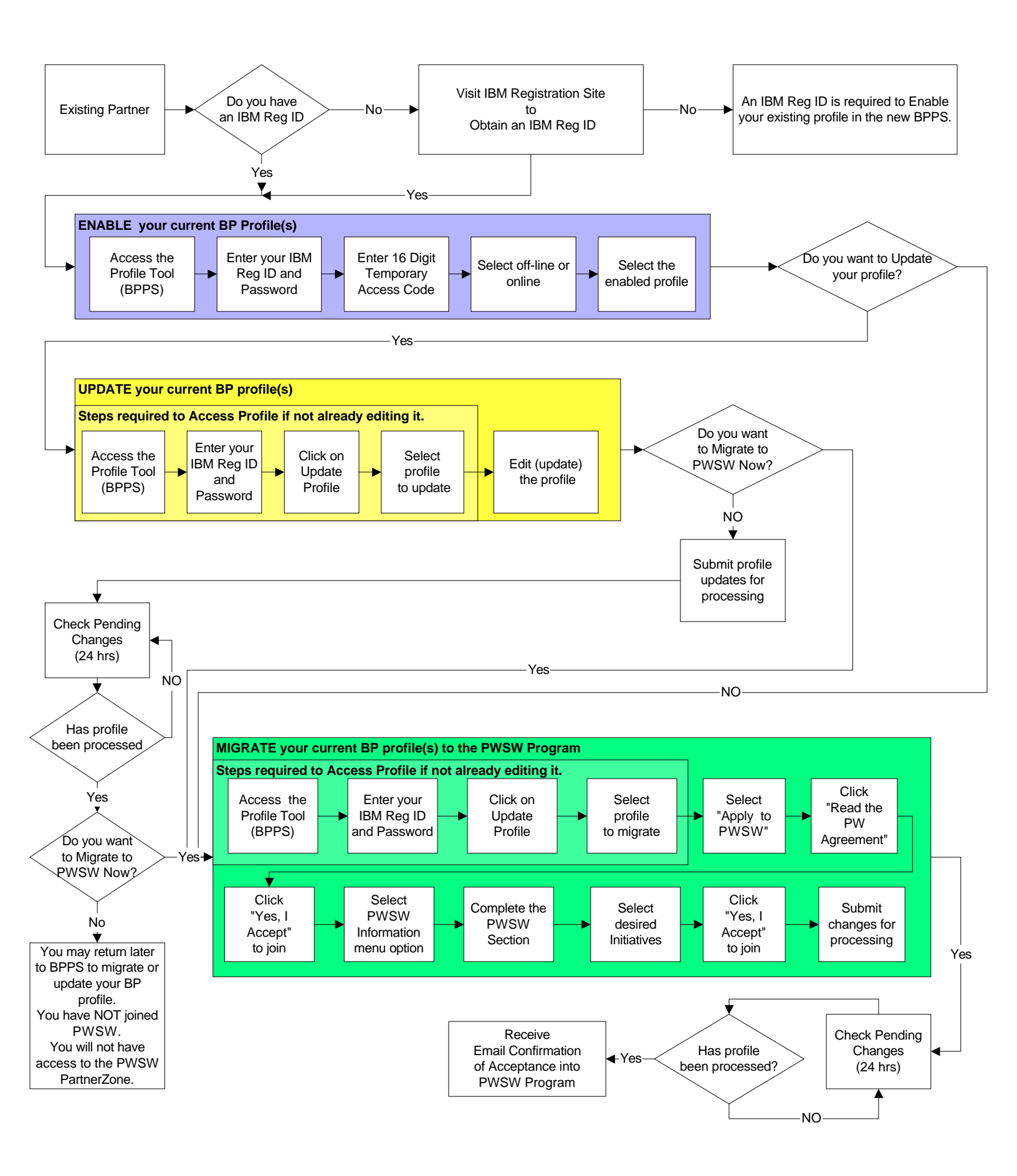